## 1 공공기관 구매 방법

종합쇼핑몰 로그인 후 > ① 할인행사/기획전또는 ② 상생세일 배너 클릭

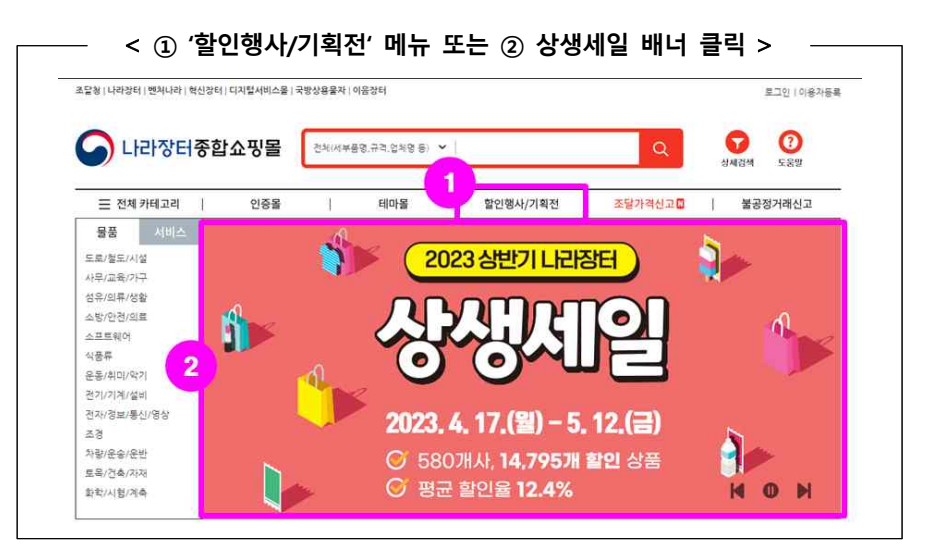

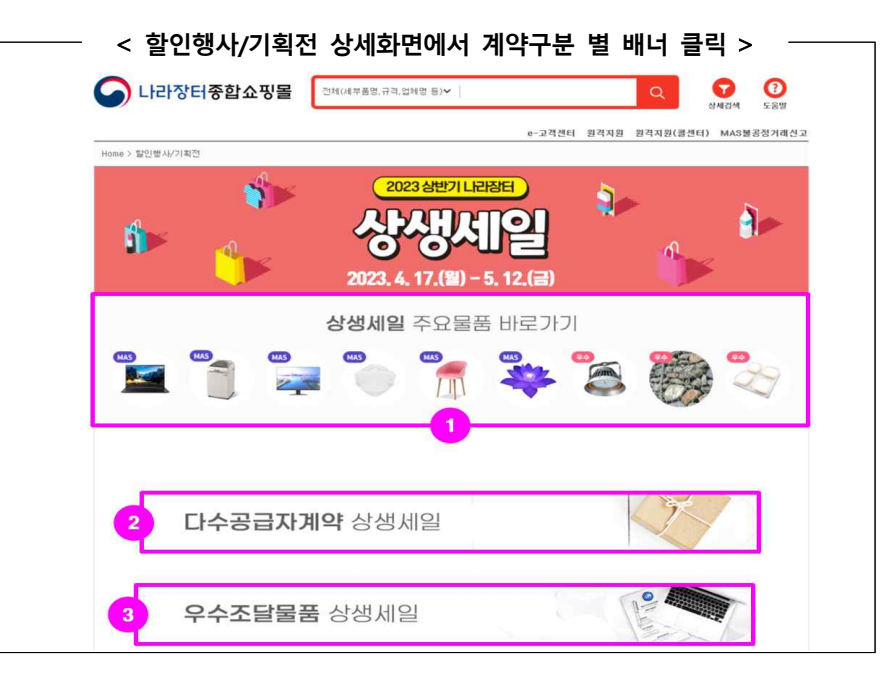

# 2023년 상반기 나라장터 상생세일 구매 방법

#### 

### ○ 상생세일 상품목록

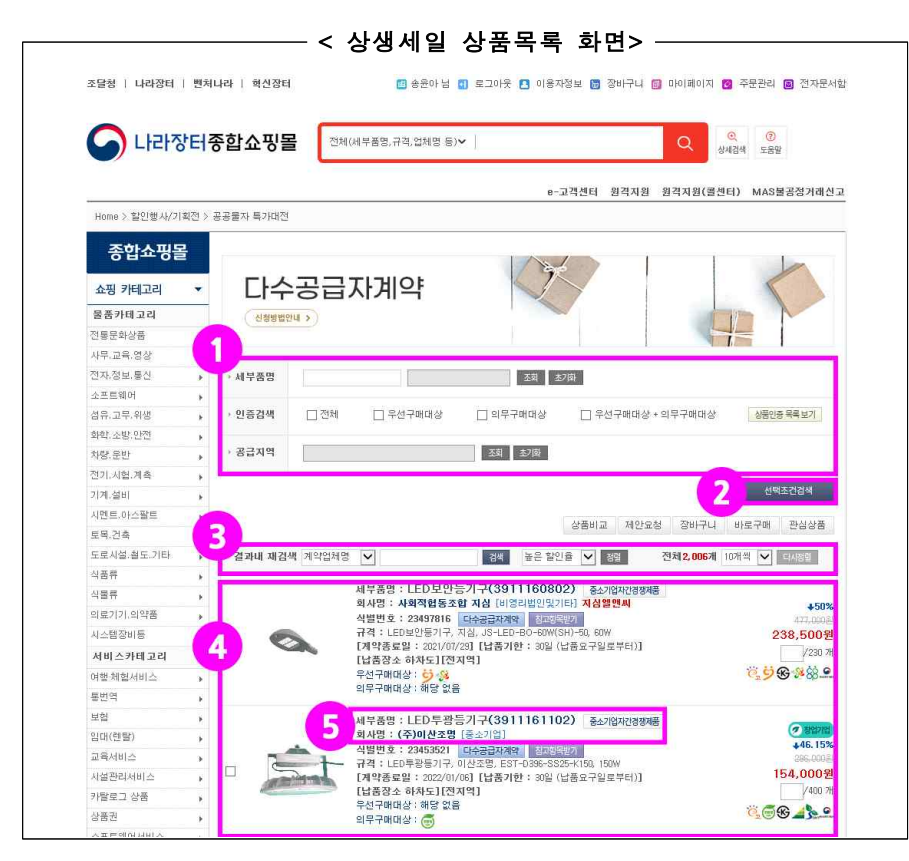

※ 구매 매뉴얼 및 참여업체 카탈로그는 종합쇼핑몰 공지사항을 통해 확인할 수 있습니다

#### ① '세부품명', '인증검색', '공급지역' 등을 조회 후

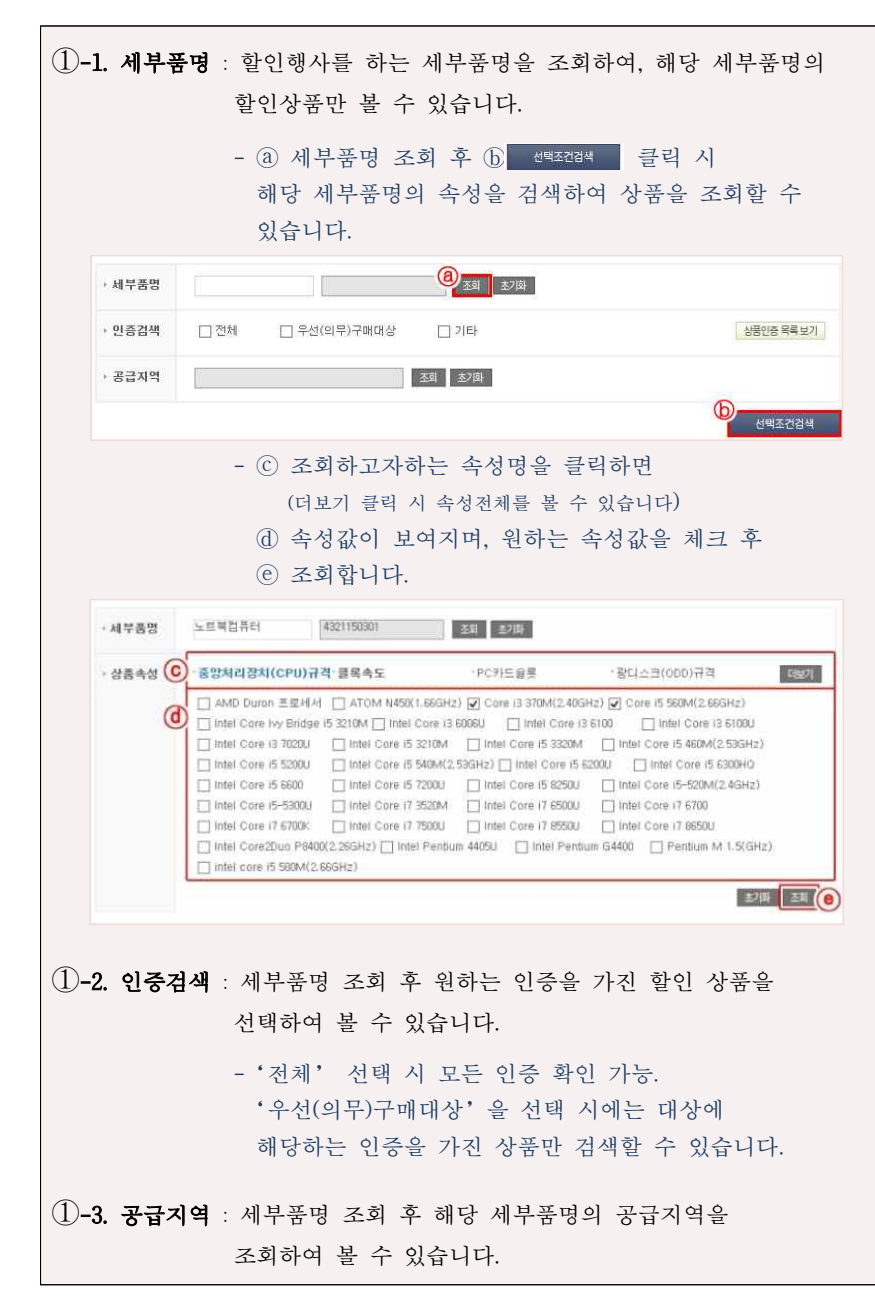

- ② ①에서 선택한 조건 검색 합니다.
  - \* ①을 조회 및 선택 하였을 경우 반드시 클릭하여야 하단 리스트에 선택한 조건으로 검색됩니다.
- ③ 하단 상품 목록에서 결과 내 재검색과 정렬순서를 변경하여 검색 할 수 있습니다.

 ③-1. 결과 내 재검색 : '계약업체명'또는 '물품식별번호'로 결과 내에서 재검색 할 수 있습니다.
③-2. 정렬순서 : 기본은 '높은 할인율' 정렬이며, 할인율순, 가격순 등으로 정렬할 수 있습니다

- ④ 검색 조건에 부합하는 상품 리스트가 보입니다.
  - \* 상생세일에 참여한 할인상품 중 높은 할인율 순으로 정렬되어 보여집니다.
- ⑤ 상품목록에서 구매를 원하는 상품을 클릭 합니다.

| 품상세정보                                 |                                         | 🔒 출력하기 📢 이전화면                                               |
|---------------------------------------|-----------------------------------------|-------------------------------------------------------------|
|                                       | 보건용마스크                                  |                                                             |
|                                       | 업체명                                     | 메스지생활안전 주식회사[대기업]                                           |
|                                       | 710 10 10                               | 계약자/공급자 정보조의                                                |
|                                       | 게닥방법                                    | 나구승갑사계적                                                     |
|                                       | H98                                     | · 모신용바스크, 베스세영철인인, F65463, KF34, 내양, 1배 (세<br>조)            |
|                                       | 가격                                      | 240 원 450원 +46.67% 다량납풍함인을 확인                               |
|                                       | 단위                                      | 배                                                           |
|                                       | 원산지                                     | 대한민국                                                        |
|                                       | 제조사                                     | 에스지생활안전 주식회사                                                |
|                                       | 납품장소                                    | 수요기관 지정장소                                                   |
|                                       | 인도조건                                    | 납품장소 하차도                                                    |
|                                       | 공급지역                                    | 전지역                                                         |
|                                       | 부가세여부                                   | 부가가치세포함                                                     |
|                                       | 계약기간                                    | 2021/01/27 ~ 2024/01/31                                     |
|                                       | 납품기한                                    | 20일 (납품요구일로부터)                                              |
|                                       | 조달수수료여부                                 | 조탈수수료 별도 조탈수수료 안내 계산                                        |
|                                       | 할인기간                                    | 2021/04/13 ~ 2021/04/25 ( D-5 )                             |
| 2                                     | 남은수량                                    | 487000                                                      |
| - 구매 장바구니 제안요청 관심상품<br>상품비교 상품문의 유사상품 | 첨부파일                                    | 2021/01/01_00213003800-(계약예규)물품구매(제조)계약일반<br>조건(200919).hwp |
|                                       |                                         | 2021/01/02_00213003800-물품다수공급자계약특수조건                        |
|                                       |                                         | (20.10.01시행).hwp<br>2021/01/03 00213003800-물풍구매계약품질관리통수조건   |
|                                       |                                         | (201001).hwp                                                |
|                                       |                                         | 2021/01/04_00213003800-0.에스지생활안전보건용마스크규격                    |
|                                       | 대부르                                     | 이이/// 하                                                     |
|                                       | 비군규                                     | 05 - 너중요리분 및 자네                                             |
|                                       | 몽푸부르버슈                                  | 45199001                                                    |
|                                       | 글러고 규진 오<br>세부품면 버 중                    | 4618200103                                                  |
|                                       | 응 모 모 모 모 모 모 모 모 모 모 모 모 모 모 모 모 모 모 모 | 23946002                                                    |
|                                       | 계약번호                                    | 00213003800-1                                               |
|                                       | 지스그보                                    | · 축지스                                                       |

상품상세정보의 계약조건, 첨부파일, 구매의사 결정을 위한 구매정보, 상세정보 등을 확인하신 후

 구매 수량을 기재하고, ② 바로구매, 장바구니 등 원하는 구매방법을 클릭하시어 구매합니다.